# 快速部署并使用Elkmi多用户桌面虚拟化环境

## 1. 安装 Proxmox VE (PVE)

#### 1.1 准备工作

#### • 硬件要求:

- 。支持虚拟化的 CPU(Intel VT-x/AMD-V)
- 。 建议 16GB 以上内存,SSD 存储
- 。多显示器接口(HDMI/DP 等)
- 下载资源:
  - 。 PVE ISO 镜像: proxmox-ve\_8.2-2.iso
  - 。 Rufus U盘启动制作工具: rufus-4.6p.exe

#### 1.2 制作启动 U 盘

- 1. 插入 U 盘(容量 ≥8GB)。
- 2. 运行 Rufus,选择 PVE ISO 文件。
- 3. 分区类型选择 GPT,目标系统为 UEFI。
- 4. 点击「开始」写入镜像(注意:此操作会清空 U 盘数据)。

#### 1.3 BIOS 设置

- 1. 进入主机 BIOS/UEFI:
  - 开启 Intel VT-x/AMD-V 虚拟化选项(通常在 Advanced > CPU Configuration)。
  - 启用 SR-IOV (如支持)。
  - 设置启动顺序为 U 盘优先。

#### 1.4 安装 PVE

- 1. 从 U 盘启动,进入安装界面。
- 2. 按提示完成以下配置:
  - 磁盘分区: 建议使用整块磁盘(数据将被清除)。
  - 网络设置:记录分配的 IP 地址(如 192.168.1.10)。

• 密码设置: 设置 root 密码。

3. 完成安装后重启,访问管理页面: https://<IP>:8006。

## 2. 初始化 Elkmi 桌面虚拟化环境

### 2.1 执行自动化脚本

- 1. 在浏览器中登录 PVE 主机管理页面(如 https://192.168.1.10:8006 ),输入 root 密码登录。
- 2. 打开主机的 Shell 终端。
- 3. 运行以下命令(建议先检查脚本内容):

curl -sL https://elkmi.com/setup.sh | bash

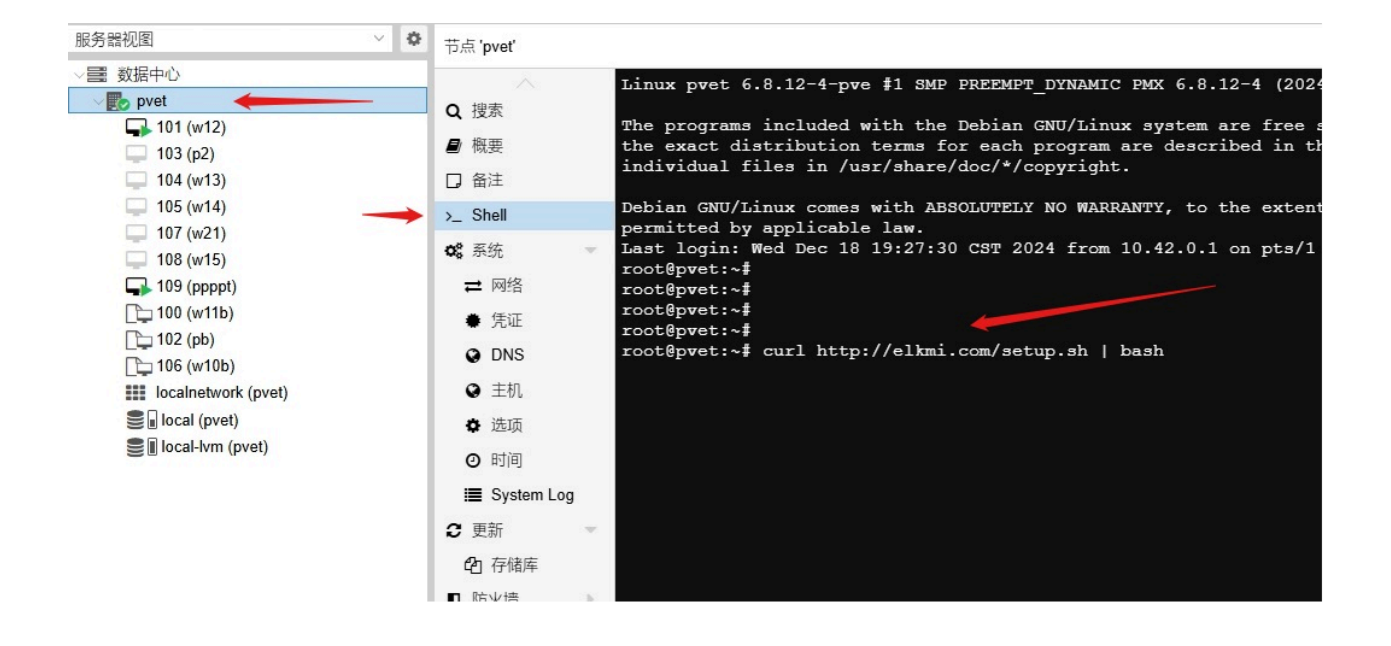

脚本将自动配置基础环境,如网络、存储和必要依赖。

## 3. 部署客户机操作系统

### 3.1 上传系统镜像

1. 在 PVE 管理界面,选择 local (pve) > ISO Images。

- 2. 上传所需镜像:
  - Windows 镜像(如 Windows 11 LTSC)
  - VirtIO 驱动: virtio-win-0.1.266.iso

| 服务器视图                                                                                                    | × 0 | 存储'local'在节点'pvet'上                                                                    |                                                                                                    |  |  |
|----------------------------------------------------------------------------------------------------|-----|----------------------------------------------------------------------------------------|----------------------------------------------------------------------------------------------------|--|--|
| ● 数据中心<br>pvet     101 (w12)     103 (p2)     104 (w13)     105 (w14)     107 (w21)     108 (w15)     109 (ppppt)     100 (w11b)     102 (pb)     106 (w10b)     iii localnetwork (pvet)     local-lvm (pvet) |     | <ul> <li>● 概要</li> <li>● 备份</li> <li>ⓒ ISO镜像</li> <li>○ CT模板</li> <li>● T模板</li> </ul> | 上传 从URL下载 修除<br>名称<br>proxmox-ve_8.2-2.iso<br>virtio-win-0.1.262.iso<br>zh-cn_windows_11_enterprise_ltsc_2024_x64_dvd_cff9cd2d.iso |  |  |

### 3.2 创建 Windows 虚拟机

- 1. 点击「创建虚拟机」,按向导配置:
  - 操作系统:
    - 。 ISO 选择 Windows 镜像
    - 。 勾选 VirtIO 驱动 ISO
  - 系统:
    - 。 机型: q35
    - BIOS: UEFI
    - 。添加 TPM 2.0 设备(Windows 11 必需)
  - 磁盘:
    - 。总线: VirtIO Block
    - 。缓存: Write back (unsafe)
    - Async IO: native

• CPU:设置为 Host 类型(性能最佳化)

| ●使用CD/DVD光盘镜像文 | 件 (ISO)             |        | 客户机操作系统:     |           |                        |   |
|----------------|---------------------|--------|--------------|-----------|------------------------|---|
| 存储:            | local               | $\sim$ | 类别:          | Microsoft | t Window               | ~ |
| > ISO镜像:       | zh-cn_windows_11_er | ~      | 版本:          | 11/2022/2 | 2025 👎                 | ~ |
| )使用物理CD/DVD驱动器 |                     |        | ☑ 为VirtlO驱动和 | 呈序添加额外    | 下驱动器                   |   |
| )不使用任何介质       |                     |        |              | 存储:       | local                  | ~ |
|                |                     |        |              | ISO镜像:    | virtio-win-0.1.262.iso | ~ |
|                |                     |        |              |           |                        |   |

| 创建:虚拟机  |                  |          |                    | $\otimes$ |
|---------|------------------|----------|--------------------|-----------|
| 常规 操作系  | 系统系统 磁盘 CPU 内存 网 | 网络 确认    |                    |           |
| 显卡:     | 默认 ~             | SCSI控制器: | VirtIO SCSI single | ~         |
| 机型:     | <b>q</b> 35 ~    | Qemu代理:  |                    |           |
| 固件      |                  |          |                    |           |
| BIOS:   | OVMF (UEFI)      | 添加TPM:   |                    |           |
| 添加EFI磁盘 |                  | TPM存储:   | local-lvm          | ~         |
| EFI存储:  | local-lvm $\vee$ | 版本:      | v2.0               | ~         |
| 格式:     | 原始磁盘映像 (raw) ~   |          |                    |           |
| 预注册密钥:  |                  |          |                    |           |
|         |                  |          |                    |           |
|         |                  |          |                    |           |
|         |                  |          |                    |           |
|         |                  |          |                    |           |
|         |                  |          |                    |           |
|         |                  |          |                    |           |
| ❷ 帮助    |                  |          | 高级 🗹 🛛 返回          | 下一步       |

| 创建:虚拟机  |             |                    |                             |            | Q           |
|---------|-------------|--------------------|-----------------------------|------------|-------------|
| 常规 操作系统 | 系统 磁盘 C     | PU 内存 网络           | 确认                          |            |             |
| scsi0 📋 | 磁盘 带宽       |                    |                             |            |             |
|         | 总线/设备:      | SCSI V 0           | $\bigcirc$                  | 缓存:        | 默认 (无缓存) ~  |
|         | SCSI控制器:    | VirtIO SCSI single |                             | 丟弃:        |             |
|         | 存储:         | local-lvm          | $\sim$                      | IO thread: |             |
|         | 磁盘大小 (GiB): | 100                | $\hat{\boldsymbol{\nabla}}$ |            |             |
|         | 格式:         | 原始磁盘映像 (raw)       |                             |            |             |
|         | SSD访真:      |                    |                             | 备份:        |             |
|         | 只读:         |                    |                             | 跳过复制:      |             |
|         |             |                    |                             | 异步10:      | native ~    |
|         |             |                    |                             |            | 1           |
|         |             |                    |                             |            |             |
|         |             |                    |                             | /          |             |
| ● 添加    |             |                    |                             |            |             |
| ❷ 帮助    |             |                    |                             |            | 高级 🗹 返回 下一步 |

- 2. 安装 Windows:
  - 在磁盘选择界面加载 VirtIO 驱动(需手动选择 virtio-win\viostor\w11\amd64 )。
  - 完成安装后安装 VirtIO 驱动工具(如网络、Balloon 驱动)。
- 3. 转换为模板:
  - 关闭虚拟机,右键选择 转换为模板,便于快速克隆新虚拟机。
- 4. 克隆虚拟机:
  - 根据模板克隆虚拟机,并修改虚拟机名称。

#### 如果不使用 Windows ISO 安装,可导入预装好的系统镜像

- 1. 创建空虚拟机:
  - 参照上述步骤创建一个虚拟机(无需安装系统),并记录虚拟机ID(如: 101)
- 2. 下载并导入磁盘镜像:
  - 在 Proxmox VE 主机的 Shell 中执行:

wget -c http://dl.elkmi.com/windows\_11\_enterprise\_ltsc\_2024.qcow2
qm disk import 101 windows\_11\_enterprise\_ltsc\_2024.qcow2 local-lvm

- 编辑虚拟机 > 硬件 > 硬盘, 添加该未使用磁盘。
- 编辑虚拟机 > 选项 > **引导顺序**,将导入的磁盘挂设置为优先启动。

## 4. 多用户环境使用

### 4.1 创建用户并分配权限

- 1. 创建普通用户:
  - 管理员访问 PVE web管理页面:数据中心 > 权限 > 用户 > 添加
  - 填写信息:
    - 。 用户名/密码
    - 。领域选择: Proxmox VE authentication server
  - 点击确认完成创建

| 服务器视图    | × 0  | 数据中心                                                 |        |       |         |               |      |      |           |  |
|----------|------|------------------------------------------------------|--------|-------|---------|---------------|------|------|-----------|--|
| ✓ > 数据中心 |      | ~                                                    | 添加编辑   |       |         |               |      |      |           |  |
|          | Q 搜索 | 用户名 ↑                                                |        |       |         | 有效期至          | 名称   |      |           |  |
|          |      | ■ 州安                                                 | root   |       | pam     | 是             | 永不过期 |      | 1         |  |
|          |      | 口面注                                                  | test   |       | pam     | 是             | 永不过期 |      | i         |  |
|          |      | ■ 集群                                                 | web    |       | pve     | 是             | 永不过期 |      |           |  |
|          |      | (n) Ceph                                             | 添加: 用户 |       |         |               |      |      | $\otimes$ |  |
|          |      | ♀ 远坝                                                 | 用户名:   | web   |         | 名字:           |      |      |           |  |
|          |      | <ul> <li>□ 备份</li> <li>□ 复制</li> <li>● 权限</li> </ul> | 四 备份   | 领域:   | Proxmox | VE authentica | 姓氏:  |      |           |  |
|          |      |                                                      | 密码:    | ••••• |         | E-Mail:       |      |      |           |  |
|          |      |                                                      | 确认密码:  |       |         |               |      |      |           |  |
|          |      | ▲ 用户                                                 | 群组:    |       | N       | 1             |      |      |           |  |
|          |      | 8 API令牌                                              | 有效期至:  | never |         | +             |      |      |           |  |
|          |      | <b>4、</b> 二次验证                                       | 已启用:   |       |         |               |      |      |           |  |
|          |      | 🔮 群组                                                 | 备注:    |       |         |               |      |      |           |  |
|          |      | ● 资源池                                                |        |       |         |               |      |      |           |  |
|          |      | ♠ 角色                                                 |        |       |         |               |      | 高级 🗌 | 添加        |  |

#### 2. 分配虚拟机权限:

- •选择目标虚拟机 > 权限 > 添加 > 用户权限
- 选择新建用户,角色分配为 PVEVMUser

| 服务器视图                                                                                                    | ◇ ◇ 虚拟机101                                | 1 (w12)在节点'pve'上 没有标记 🖋     |           |
|----------------------------------------------------------------------------------------------------|-------------------------------------------|-----------------------------|-----------|
| ✓  製 数据中心<br>●  pve<br>101 (w12)                                                                                                    | <ul> <li>概要</li> <li>&gt;_ 控制台</li> </ul> | 漆加 ∨ 移除<br>用力/研究(AD) ◆時     |           |
| <pre>101 (W12) 103 (w14) 103 (w14) 104 (w15) 105 (w16) 106 (w17) 107 (w18) 100 (w11) 10calnetwork (pve) 10cal.tym (pve) 10cal.tym (pve)</pre> | □ 硬件<br>● Cloud-                          | ー 用戸小辞組/API令府<br>web@pve    |           |
|                                                                                                    | <ul><li>选项</li><li>值 任务历</li></ul>        | <b>添加: 用户权限</b>             | $\otimes$ |
|                                                                                                    | <ul><li>● 监视器</li><li>● 备份</li></ul>      | 器 用户: web@pve 角色: PVEVMUser | <br>~     |
|                                                                                                    | <ul> <li>13 复制</li> <li>う 快照</li> </ul>   | ⊘ 帮助                        | 添加        |
|                                                                                                    | ● 防火墙                                     |                             |           |
|                                                                                                    |                                           |                             |           |
|                                                                                                    |                                           |                             |           |

### 4.2 用户登录与设备配置

#### 1. 用户登录:

- 普通用户在显示器的登陆界面
- 输入新建用户的账号密码登录(管理用户名称为root@pam)

| ▼ 登录,Shift + F1 显示或隐藏窗口 >>>>>>>>>>>>>>>>>>>>>>>>>>>>>>>>>>>> |           |  |  |  |  |
|--------------------------------------------------------------|-----------|--|--|--|--|
| 输入设备 设置                                                      | 输入设备 设置   |  |  |  |  |
|                                                              |           |  |  |  |  |
| 服务器地址                                                        | 127.0.0.1 |  |  |  |  |
| 用户名                                                          | web@pve   |  |  |  |  |
| 密码                                                           | *****     |  |  |  |  |
|                                                              | 登录        |  |  |  |  |
|                                                              |           |  |  |  |  |
|                                                              |           |  |  |  |  |

#### 2. 外设分配:

- 物理连接显示器/键鼠到主机
- 在对应显示器的控制界面:
  - 。 点击输入设备测试按钮
  - 。 显示按键回显的即为当前生效设备

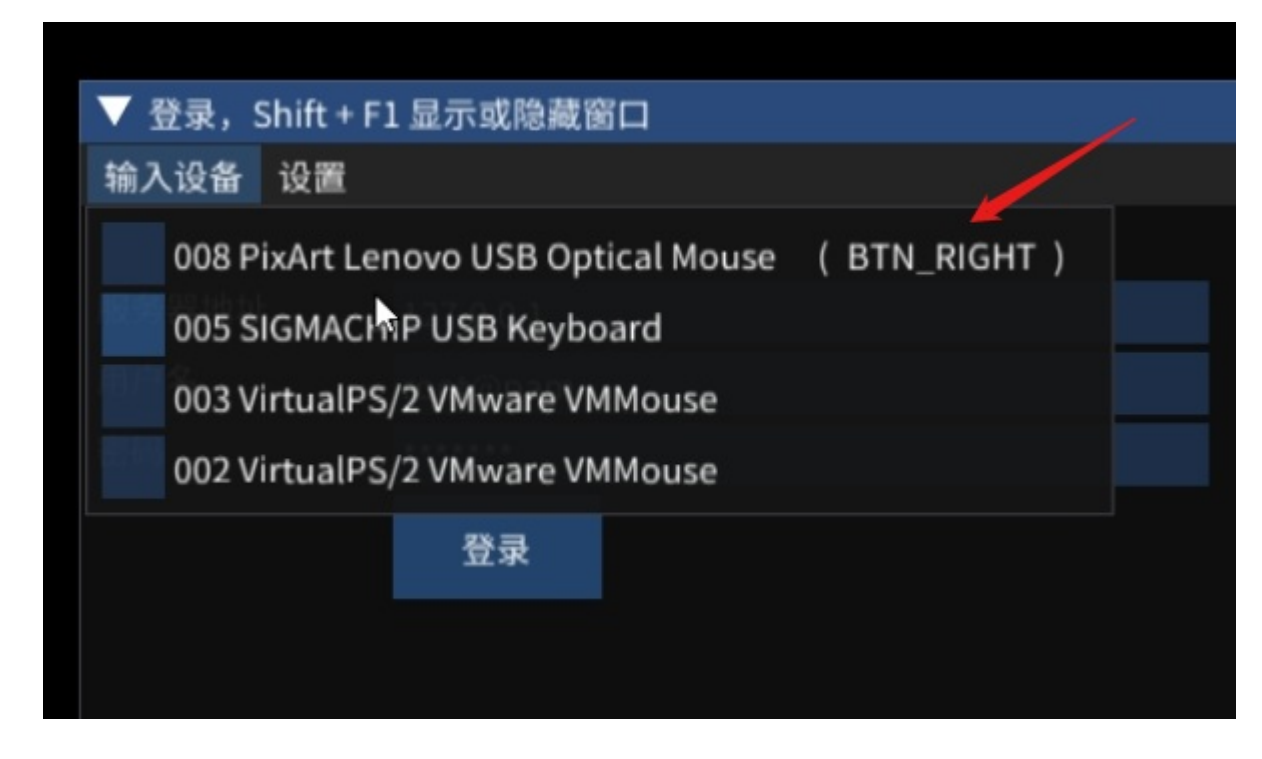

## 4.3 虚拟机操作指南

- 1. 启动虚拟机:
  - 在资源树中选择分配到的虚拟机
  - 点击 启动 按钮启动虚拟机

| ▼ 系统列表    | 表, Shit + F1 | 显示或隐藏窗口            |    | × |
|-----------|--------------|--------------------|----|---|
| 输入设备      | 声音输入设        | 备 声音输出设备           | 设置 |   |
| f41s      | pvet         | stopped            |    |   |
| fedoraMig | pvet         | stopped            |    |   |
| w10org    | pvet         | stopped            |    |   |
| w12       | pvet         | stopped            |    |   |
| w13       | pvet 커       | F <b>E</b> stopped |    |   |
| w14       | pvet ≯       | t闭 stopped         |    |   |
|           | 휱            | ſ停                 |    |   |
|           | 臣            | 灭复                 |    |   |
|           | 偦            | ¥ı£                |    |   |
|           | I            | <b>〔启</b> 〕出       |    |   |
|           | j            | E移                 |    |   |

## 5. 虚拟机配置

#### 备注: 如果使用windows\_11\_enterprise\_ltsc\_2024.qcow2 镜像,则可以跳过以 下配置

#### 5.1 虚拟机安装后的配置

在虚拟机安装完成后,请执行以下初始化配置:

- 1. 安装 VirtlO 驱动:确保所有硬件设备正常工作。
- 2. 运行配置脚本: 解压并以管理员执行 cursor.zip 中的 install.bat 文件。该脚本会完成以下任务:
  - 安装鼠标程序。
  - 禁止虚拟机休眠。
  - 修改 Windows Defender 配置。
- 3. 关闭 Windows 更新:如果 Windows 经常提示更新,可以使用 Windows Update Block 工具禁用 更新。

### 5.2 NVIDIA 虚拟化显卡配置

如果您需要使用 NVIDIA 虚拟化显卡,请按照以下步骤操作:

1. 虚拟机显卡参考配置:

vga: std hostpci0: 0000:01:00.0,mdev=nvidia-64

- 2. 启动虚拟机并安装显卡驱动,nvidia虚拟化显卡驱动下载
- 3. 安装完成后,将显示器2**设为主显示器**。
- 4. 关机,将 NVIDIA 显卡设置为主显示器。虚拟机硬件 > pci设备 > 选中**主GPU**:

vga: std

hostpci0: 0000:01:00.0,mdev=nvidia-64,x-vga=1

#### 5. 启动虚拟机,设置**仅在2上显示**。

## 6. 已知问题与解决方案

| 问题描述                                  | 解决方案                                                   |
|---------------------------------------|--------------------------------------------------------|
| Windows 11 休眠后无法唤醒                    | 在windows 11 中禁用休眠                                      |
| Windows 分辨率无法调整                       | std 显示设备,进入虚拟机 BIOS 调整分辨率。<br>或将显示设备 std 改为 virtio-gpu |
| VirtIO 磁盘未识别                          | 在 Windows 安装界面手动加载驱动                                   |
| usb<br>音频设备不能和input设备连接到同一个usb<br>hub | 将usb音频和usb鼠标键盘连接到不同的usb hub                            |

## 附录:参考资源

- Proxmox VE 官方文档: https://pve.proxmox.com/wiki
- Windows 镜像下载: https://massgrave.dev/windows\_ltsc\_links
- VirtIO 驱动更新: https://docs.fedoraproject.org/en-US/quick-docs/creating-windows-virtualmachines-using-virtio-drivers/
- window 11 qcow2镜像: http://dl.elkmi.com/windows\_11\_enterprise\_ltsc\_2024.qcow2
- nvidia虚拟化显卡驱动: http://dl.elkmi.com/538.46\_grid\_win10\_win11\_server2019\_server2022\_dch\_64bit\_international.ex
   e

提示:操作前请备份重要数据!遇到问题可查阅 Proxmox 论坛。